## Indiana University Graduate CAS If you experience any difficulties with the application, please contact the Liaison Student Support (see below). Liaison Student Contact Information:

Phone # (617) 729-2866 graduate.indiana@liaisoncas.com Live Chat reps are available via the Help Center

Thank you for your interest in our graduate programs. Prior to submitting your application, please review your intended program plan to confirm you are submitting the correct application. You can also contact our graduate advisors for information about the program plan and the corresponding graduate application. Here is a listing of our graduate advisors: <a href="https://education.indianapolis.iu.edu/academics/advising/index.html">https://education.indianapolis.iu.edu/academics/advising/index.html</a>

## Please be advised: Once you submit your application fee you will not be able to make any further changes. Additionally, we are not able to provide a refund for graduate applications.

## Step 1:

Student Login New application link: https://graduate.indianapolis.iu.edu/admissions/apply.html

Choose a semester from the drop down in "Select a Term to Apply for"

### Select "Apply Now"

Select a semester that you wish to apply for, then click "Apply Now". You will be directed to the correct IU Graduate CAS cycle portal. If you have applied in a previous CAS cycle you can utilize the <u>"Reapplication"</u> feature to save time!

Select a Term to Apply for

O Choose a semester

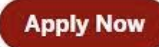

Login if you have previously created an account; Contact Liaison if you have any questions (see contact information above)

-

If you do not have an account, select "Create an Account"

Step 2: Create a new account

| -                                                               |                                                                                                    |                                                              |
|-----------------------------------------------------------------|----------------------------------------------------------------------------------------------------|--------------------------------------------------------------|
| apply. Please provide complet<br>specify additional addresses a | e provided to the admissions offices at t<br>te and accurate information. Within the<br>and alternate name details. | the programs to which you<br>application you will be able to |
|                                                                 |                                                                                                    | * Indicates required fiel                                    |
| Your Name                                                       |                                                                                                    |                                                              |
| Title                                                           |                                                                                                    |                                                              |
| * First or Given Name                                           |                                                                                                    |                                                              |
| Middle Name                                                     |                                                                                                    |                                                              |
| * Last or Family Name                                           |                                                                                                    |                                                              |
| Suffix                                                          |                                                                                                    |                                                              |
| Display Name                                                    |                                                                                                    |                                                              |
|                                                                 |                                                                                                    |                                                              |
|                                                                 |                                                                                                    |                                                              |
| <b>Contact Information</b>                                      |                                                                                                    |                                                              |

## Step 3: Add a Program

Select "Filters" and check the following:

- School: IUI School of Education
- **Campus:** IU Indianapolis
- Start Term: Select your intended term

| ψ      | INDIANA UNIVERSIT                                | ГY         | Close                                    | Reset Search 🔺 |               |                                                    |   |
|--------|--------------------------------------------------|------------|------------------------------------------|----------------|---------------|----------------------------------------------------|---|
|        | My Application                                   |            | Add Program                              |                | Submit Applic | Available Programs  Past Programs  Future Programs |   |
| Add I  | Program   Selected Progra                        | ms         | Search for a Program or Organization     |                | ٩             | > Start Year                                       |   |
| Showin | g results for: X Available Programs              | × IUPUI    | × IUPUI School of Education Reset Search |                |               | > Delivery                                         |   |
| Add    | Program Name                                     | Degree     | Start Term                               | Start Year     | School        | ) Sahaal                                           |   |
| IUPUI  |                                                  |            |                                          |                |               | / School                                           |   |
| ~      | Counseling/Counselor<br>Education MSED           | Master's   | Spring                                   | 2020           | IUPUI S       | > Degree                                           |   |
|        |                                                  |            |                                          |                |               | > Campus                                           |   |
| ~      | Education Nondegree Graduate                     | Non-Degree | e Spring                                 | 2020           | IUPUI S       | > Start Term                                       |   |
| +      | Education Nondegree Graduate                     | Non-Degree | Fall                                     | 2020           | IUPUI S       |                                                    |   |
| ~      | Education Nondegree Graduate                     | Non-Degree | s Summer                                 | 2020           | IUPUI S       |                                                    |   |
| ~      | Elementary Education MSED -<br>(Urban Education) | Master's   | Spring                                   | 2020           | IUPUI S       |                                                    |   |
| +      | Elementary Education MSED -<br>(Urban Education) | Master's   | Summer                                   | 2020           | IUPUI S       |                                                    |   |
| +      | Elementary Education MSED -<br>(Urban Education) | Master's   | Fall                                     | 2020           | IUPUI S       | 4                                                  | * |

**<u>Step 4</u>**: Search and select **Secondary Education MSED - (Urban Education)** by clicking the (+) button on the far left side. The (+) will turn to a green check mark when successfully selected.

**<u>Step 5:</u>** Select "Continue" at the bottom of the page to begin the application

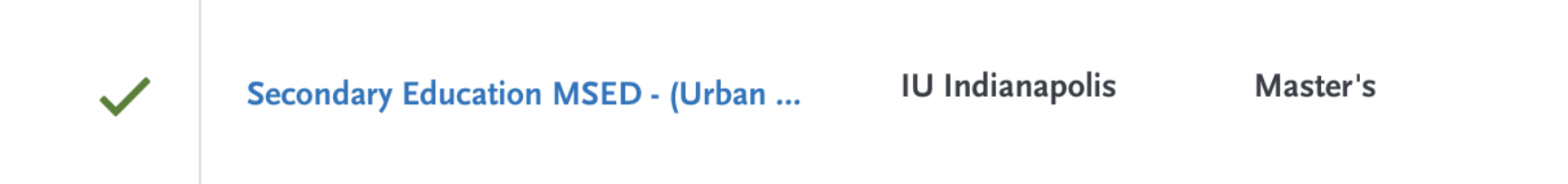

# Step 6: Begin your program application

Note: Quadrant 4 "Program Materials" is where you will upload your required application documents

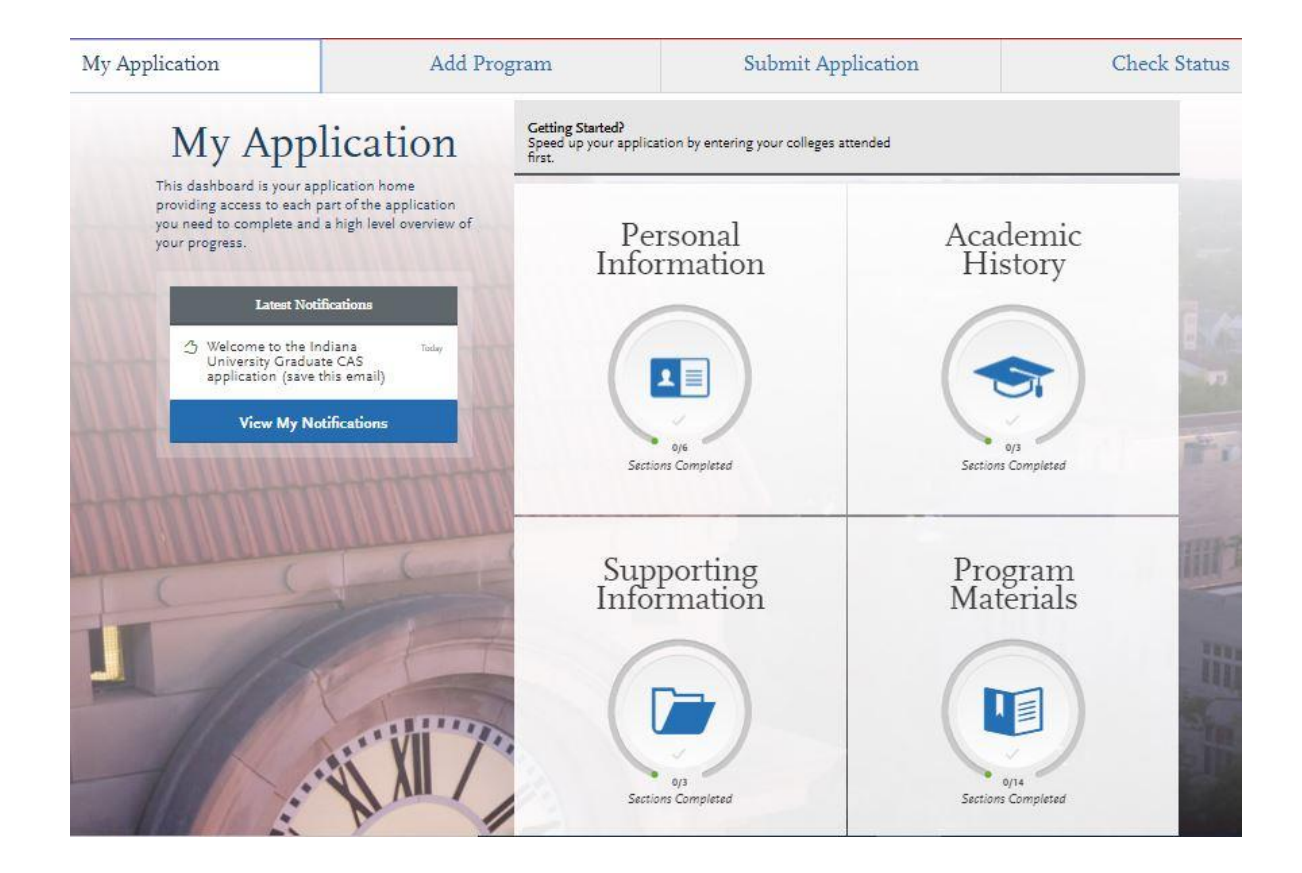

## <u>Step 7:</u>

1. Select "Documents" tab

Please select the following tab, "I Am Not Adding Any Documents"

<u>Returning Student Applicants</u> Please select the following tab, "I Am Not Adding Any Documents" Please review the "Recommendations" page for instructions on how to complete this requirement. **Q** UPLOAD TIPS Ē Ŀ ð Þ Accepted File Types Do Not Password Protect Review Uploaded Conceal Your Social Documents The uploading process may have altered your formatting. Please review before submitting. Security Number (SSN) Only use correction fluid or a Your Documents Protected documents will not be .doc, .docx, .pdf, .rtf, .txt, .jpg, .jpeg, .png. The size limit for each file upload is 15MB. redacting marker to conceal your SSN before uploading. sent with your application.

\* Indicates required field

#### **Required Documents**

There are no required documents for this program.

#### **Optional Documents**

| License            |  |
|--------------------|--|
| Add Document       |  |
| Test Score Report  |  |
| Add Document       |  |
| Personal Statement |  |
| Add Document       |  |
|                    |  |

I Am Not Adding Any Documents

Step 8: Recommendations

- 1. Select "Recommendations" tab
- 2. Please select the following tab,"I Am Not Adding Any Recommendations"

# **Recommendations**

Submit two (2) letters of recommendation.

The letters should be professional recommendations, from people who can attest to your character and abilities. **Must be on letterhead and signed.** 

Navigate to the Recommendation tab within this application for further instructions.

#### \*All documents should be written in English.

Once you have saved an electronic recommendation, an email request will automatically be sent to the recommender on your behalf. Please advise your recommender to look for this email in their inbox, as well as their spam or junk-mail folder, as emails do occasionally get filtered out.

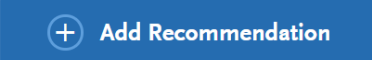

I Am Not Adding Any Recommendations

Graduate Recommendation with Letter

**0 required** - 2 total allowed

Step 9: Questions

- 1. Select "Questions" tab
- 2. Select "Yes" if you are a licensed teacher, school guidance counselor, or school media specialist in Indiana. Specify which license you hold.

## **Statement of Acknowledgement**

I understand that the Master's degree in Secondary Education will not lead to an Indiana teaching license. Please type in today's date acknowledging this statement.

|                                                                                                    | Home                                            |                                                                     | Documents                                                      |                                                                      | Recommendations                                                   | Ques                                                       | Questions                                                                    |                                |                               |                |
|----------------------------------------------------------------------------------------------------|-------------------------------------------------|---------------------------------------------------------------------|----------------------------------------------------------------|----------------------------------------------------------------------|-------------------------------------------------------------------|------------------------------------------------------------|------------------------------------------------------------------------------|--------------------------------|-------------------------------|----------------|
|                                                                                                    |                                                 |                                                                     |                                                                |                                                                      |                                                                   |                                                            |                                                                              |                                | )                             | Save           |
|                                                                                                    |                                                 |                                                                     |                                                                |                                                                      |                                                                   |                                                            |                                                                              |                                | * Indicat                     | es required fi |
| Lice                                                                                                    | ensui                                           | re                                                                  |                                                                |                                                                      |                                                                   |                                                            |                                                                              |                                |                               |                |
| Are                                                                                                    | you a l                                         | icense                                                              | d teac                                                         | her, s                                                               | chool                                                             | guida                                                      | ance counselor, or school media s                                            | pecialist in Indiana?          |                               |                |
| 6                                                                                                    | Ye                                              | e.                                                                  | 8                                                              | 2                                                                    | No                                                                |                                                            |                                                                              |                                |                               |                |
| 9                                                                                                    | 2.55                                            | 5                                                                   |                                                                |                                                                      |                                                                   |                                                            |                                                                              |                                |                               |                |
|                                                                                                    |                                                 |                                                                     |                                                                |                                                                      |                                                                   |                                                            |                                                                              |                                |                               |                |
| /ha                                                                                                    | t licens                                        | se do y                                                             | ou ho                                                          | 195                                                                  |                                                                   |                                                            |                                                                              |                                |                               |                |
|                                                                                                    |                                                 |                                                                     |                                                                |                                                                      |                                                                   |                                                            |                                                                              |                                |                               |                |
|                                                                                                    |                                                 |                                                                     |                                                                |                                                                      |                                                                   |                                                            |                                                                              |                                |                               |                |
|                                                                                                    |                                                 |                                                                     |                                                                |                                                                      |                                                                   |                                                            |                                                                              |                                |                               |                |
|                                                                                                    |                                                 |                                                                     |                                                                |                                                                      |                                                                   |                                                            |                                                                              |                                |                               |                |
|                                                                                                    |                                                 |                                                                     |                                                                |                                                                      |                                                                   |                                                            |                                                                              |                                |                               |                |
| Sta                                                                                                    | teme                                            | nt of                                                               | Ack                                                            | now                                                                  | ledg                                                              | eme                                                        | ent                                                                          |                                |                               |                |
| Sta<br>I                                                                                                    | teme                                            | nt of                                                               | Ack                                                            | <b>now</b>                                                           | ledg                                                              | eme                                                        | ent                                                                          | )) lead to an Indiana teaching | license. Please type in today | s date         |
| Sta<br>I                                                                                                    | teme<br>under<br>owleds                         | nt of<br>stand 1<br>ging th                                         | <b>Ack</b>                                                     | now.<br>ne Mai                                                       | ledg<br>ster's<br>t.                                              | eme                                                        | ent<br>se in Elementary Education will no                                    | )t lead to an Indiana teaching | license. Please type in today | s date         |
| Sta<br>I                                                                                                    | teme<br>under<br>owledg                         | nt of<br>stand 1<br>ging th                                         | Ack                                                            | now<br>te Mat<br>emen                                                | ledg<br>ster's<br>t.<br>/DD/Y                                     | eme<br>degre                                               | ent<br>se in Elementary Education will no                                    | st lead to an Indiana teaching | license. Please type in today | s date         |
| Sta<br>I<br>ackn                                                                                                    | teme<br>under<br>owleds                         | nt of<br>stand 1<br>ging th<br>Septer                               | Ack<br>that th<br>is stat                                      | now<br>emen<br>MM                                                    | ledg<br>ster's<br>t.<br>/DD/Y                                     | eme<br>degre                                               | ent<br>se in Elementary Education will no                                    | ot lead to an Indiana teaching | license. Please type in today | s date         |
| Sta<br>I<br>ackn                                                                                                    | teme<br>under<br>owledg                         | nt of<br>stand t<br>ging th<br>Septer                               | Ack<br>that th<br>is stat                                      | now<br>emen<br>MM<br>r 2019                                          | ledg<br>ster's<br>t.<br>/DD/Y<br>9<br>FRI                         | eme<br>degre<br>YYYY<br>SAT                                | ent<br>se in Elementary Education will no                                    | ot lead to an Indiana teaching | license. Please type in today | s date         |
| Sta<br>I<br>ackn                                                                                                    | teme<br>under<br>owledg                         | nt of<br>stand t<br>ging th<br>Septer<br>TUE<br>03                  | Ack<br>that th<br>is stat<br>mber<br>weo<br>04                 | now<br>emen<br>мм<br>: 201!<br>тни<br>05                             | ledg<br>ster's<br>t.<br>/DD/Y<br>9<br>581<br>05                   | eme<br>degre<br>YYY<br>Str<br>07                           | ent<br>se in Elementary Education will no                                    | t lead to an Indiana teaching  | license. Please type in today | s date         |
| Sta<br>I<br><cp>I<br/><cp>I<br/><cp>I<br/>Sun<br/>01<br/>08</cp></cp></cp>                                                                                                    | under<br>owledg<br>MON<br>02<br>09              | nt of<br>stand 1<br>ging th<br>Septer<br>10<br>03<br>10             | Ack<br>that th<br>is stat<br>mber<br>weo<br>04<br>11           | now.<br>he Ma:<br>emen<br>mm<br>г 201!<br>тни<br>05<br>12            | ledg<br>ster's<br>t.<br>/DD/m<br>9<br>FRI<br>06<br>13             | eme<br>degre<br>><br>SAT<br>07<br>14                       | ent<br>se in Elementary Education will no                                    | ot lead to an Indiana teaching | license. Please type in today | s date         |
| Star<br>I<br>I | under<br>owledg<br>MON<br>02<br>09<br>16        | nt of<br>stand d<br>ging th<br>Septer<br>03<br>10<br>17             | Ack<br>that th<br>is stat<br>mber<br>weo<br>04<br>11           | now.<br>ne Maiemen<br>MM<br>05<br>12<br>19                           | ledg<br>ster's<br>/DD/Y<br>9<br>FRI<br>06<br>13<br>20             | eme<br>degre<br>vvv<br>sar<br>07<br>14<br>21               | ent<br>ee in Elementary Education will no<br>graduate student in the IUPUI S | ot lead to an Indiana teaching | license. Please type in today | s date         |
| Sta<br>I<br>ackn<br>01<br>08<br>15<br>22                                                                                                    | under<br>ovvledg<br>02<br>09<br>16<br>23        | nt of<br>stand<br>ging th<br>Septer<br>03<br>10<br>17<br>24         | Ack<br>that th<br>is stat<br>web<br>04<br>11<br>18<br>25       | now.<br>не Ма:<br>жетеп<br>мм<br>тни<br>05<br>12<br>19<br>26         | ledg<br>ster's<br>/DD/Y<br>9<br>FRI<br>06<br>13<br>20<br>27       | ema<br>degre<br>vvv<br>\$<br>\$<br>\$<br>14<br>21<br>28    | ent<br>ee in Elementary Education will no<br>graduate student in the IUPUI S | ot lead to an Indiana teaching | license. Please type in today | s date         |
| Sta<br>I<br><<br>sux<br>01<br>08<br>15<br>22<br>20                                                                                                    | under<br>www.ledg<br>02<br>09<br>16<br>23<br>20 | nt of<br>stand<br>ging th<br>O3<br>10<br>17<br>24                   | Ack<br>that th<br>is stat<br>weo<br>04<br>11<br>18<br>25<br>02 | now:<br>me Ma:<br>memen<br>2019<br>7+0<br>05<br>12<br>19<br>26<br>03 | ledg<br>ster's<br>/DD/m<br>9<br>FRI<br>06<br>13<br>20<br>27       | eme<br>degre<br>ywr<br>Sar<br>07<br>14<br>21<br>28<br>05   | ent<br>se in Elementary Education will no<br>graduate student in the IUPUI S | ot lead to an Indiana teaching | license. Please type in today | s date         |
| Star<br>1<br>30N<br>01<br>08<br>15<br>22<br>29                                                                                                    | under<br>owledg<br>02<br>09<br>16<br>23<br>30   | nt of<br>stand d<br>stand d<br>Septer<br>03<br>10<br>17<br>24<br>01 | Ack<br>that th<br>is stat<br>web<br>04<br>11<br>18<br>25<br>02 | now.<br>he Mai<br>kemen                                              | ledg<br>ster's<br>/DD/m<br>9<br>FRI<br>06<br>13<br>20<br>27<br>04 | eme<br>degre<br>vvv<br>5<br>3<br>7<br>14<br>21<br>28<br>05 | ent<br>se in Elementary Education will no<br>graduate student in the IUPUI S | ot lead to an Indiana teaching | license. Please type in today | s date         |

- In the email subject line type the following: Review for coupon code
  In the email body include the following information: all full legal name(s), date of birth, university ID number (optional)

Once your review is completed you will be notified by email about your eligibility for the fee waiver coupon code.

You will not be able to submit this application until the review is completed.

### Fee Waiver/Coupon Code Request

If you have previously been admitted as an IU Indianapolis School of Education graduate student, you may be eligible for an application fee waiver. Applicants who are eligible for a fee waiver, will receive a coupon code. Please follow these steps to be reviewed for a coupon code:

- 1. Please send an email to soegrstu@iu.edu
- 2. In the email subject line type the following: Review for coupon code
- 3. In the email body include the following information: all full legal name(s), date of birth, university ID number (optional)

# Note: Do not submit the application until your review is completed. You will be notified by email about your eligibility for a coupon code.

Coupon Code

\* Have you previously been admitted as a graduate student in the IU Indianapolis School of Education?

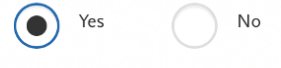

Follow these steps to request a review for the fee waiver coupon code.

- 1. Please send an email to soegrstu@iu.edu
- 2. In the email subject line type the following: Review for coupon code
- 3. In the email body include the following information: all full legal name(s), date of birth,
- university ID number (optional)

Once your review is completed you will be notified by email about your eligibility for the fee waiver coupon code.

You will not be able to submit this application until the review is completed.

## **Submit Application/Payment Information**

You will submit the application by clicking on the "Submit Application" tab (top of the screen).

You will submit the payment or coupon code on this page.

## Note: ALL PAYMENTS ARE FINAL AND NON-REFUNDABLE!

| My Application                  | Add Program | Submit Application <b>1</b>          | Check Status |  |  |  |  |  |
|---------------------------------|-------------|--------------------------------------|--------------|--|--|--|--|--|
| Your Selected Program           |             |                                      |              |  |  |  |  |  |
| program name<br>IU Indianapolis | DEADLINE    | Selected Prog                        | rams (1)     |  |  |  |  |  |
| ✓ E                             |             | Fee Tot                              | al \$70.00   |  |  |  |  |  |
|                                 |             | Coupon Co<br>xxxx-xxxx-xxxx<br>Apply | de<br>       |  |  |  |  |  |
|                                 |             |                                      | Continue     |  |  |  |  |  |